# EDI TRAINING GUIDE

### **Step 1**: Visit ICity > Search > Equality, Diversity and Inclusion

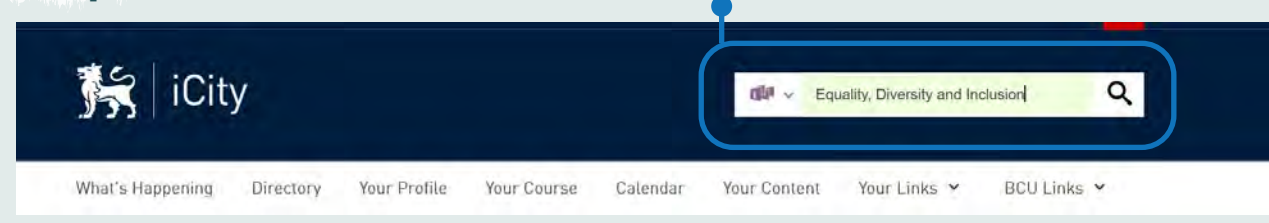

# Step 2 : Choose > Equality, Diversity and Inclusion page

Equality, Diversity and Inclusion

...Contacts EDI Team: Imogeen Denton Head Of Equality, Diversity and Inclusion Emma Scott Equality, Diversity and Inclusion Manager Ross Strong Stonewall...

- Equality & Diversity, EDI, equality, inclusion, Imogeen Denton, Imogeen, Equality, EDITEAM, Shalini, Emma Scott, Diversity, Inclusion, Race, LGBT+, Staff Network, Steering Group,
- A https://icity.bcu.ac.uk/Legal-Services-and-Compliance/Equality-and-Diversity/Index

### **Step 3 :** Equality, Diversity and Inclusion Page

#### Equality, Diversity and Inclusion

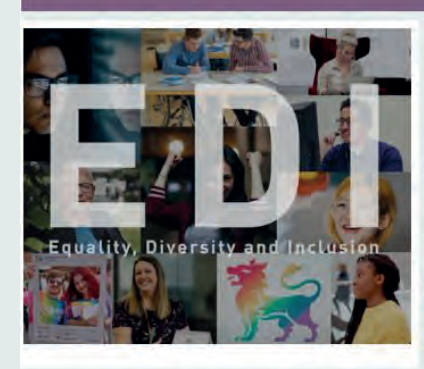

#### Equality, Diversity and Inclusion (EDI)

#### Welcome

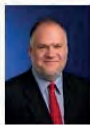

# Mark Hopton

Birmingham City University is a vibrant and diverse community of individuals who, by working together and united by common ambition and common goals, have the ability to transform the prospects of individuals, organisations and society through excellence in practice-based education, research and knowledge exchange.

As Chair of the Board of Governors, I believe the University's commitment to equality and diversity is reflected in our Core Values and demonstrated by our efforts towards inclusive education, student engagement, developing the knowledge and skills of staff and ultimately. successful outcomes for all of our graduates.

As the main provider of higher education for the people from the Birmingham region, we are a culturally inclusive and diverse institution that is focused on student success, underpinned by strong leadership and transformative strategies, all of which come together to assist our

#### **Employee Networks**

- The BAME Steering Group
- The Disabled Steering Group
   Mental Health and Well-being Network
- LGBT+ Staff Network

How to get involved: If you would like more information or to join any of the steering groups or networks then please contact: EDI.Unit@bcu.ac.uk

#### Mandatory EDI Training

"Recruitment and Selection: An introduction" Please use the link below to access the training:

Recruitment and selection: An introduction

#### Link to EDI Training

EDI training content includes topics such as Race and Racism, Harassment and Bullying, Gender and Unconscious Bias, Diversity in Recruitment, LGBT, Disability and Transgender awareness, Micro-aggressions and Inclusive Teaching.

We recommend all staff to undertake our EDI learning pathway to raise awareness, deepen own understanding and develop new skills to play your part in creating a diverse, supportive and inclusive place to work.

Please click on the Link below to access the training platform.

Link - Module

EDI Training section will be on the right column under the title "Link to EDI training" > To access the training Platform on ERP Click on "Link- Module"

### Link to EDI Training

EDI training content includes topics such as Race and Racism, Harassment and Bullying, Gender and Unconscious Bias, Diversity in Recruitment, LGBT, Disability and Transgender awareness, Micro- aggressions and Inclusive Teaching.

We recommend all staff to undertake our EDI learning pathway to raise awareness, deepen own understanding and develop new skills to play your part in creating a diverse, supportive and inclusive place to work.

Please click on the Link below to access the training platform.

Link - Module

# MANDATORY RECRUITMENT EDI TRAINING

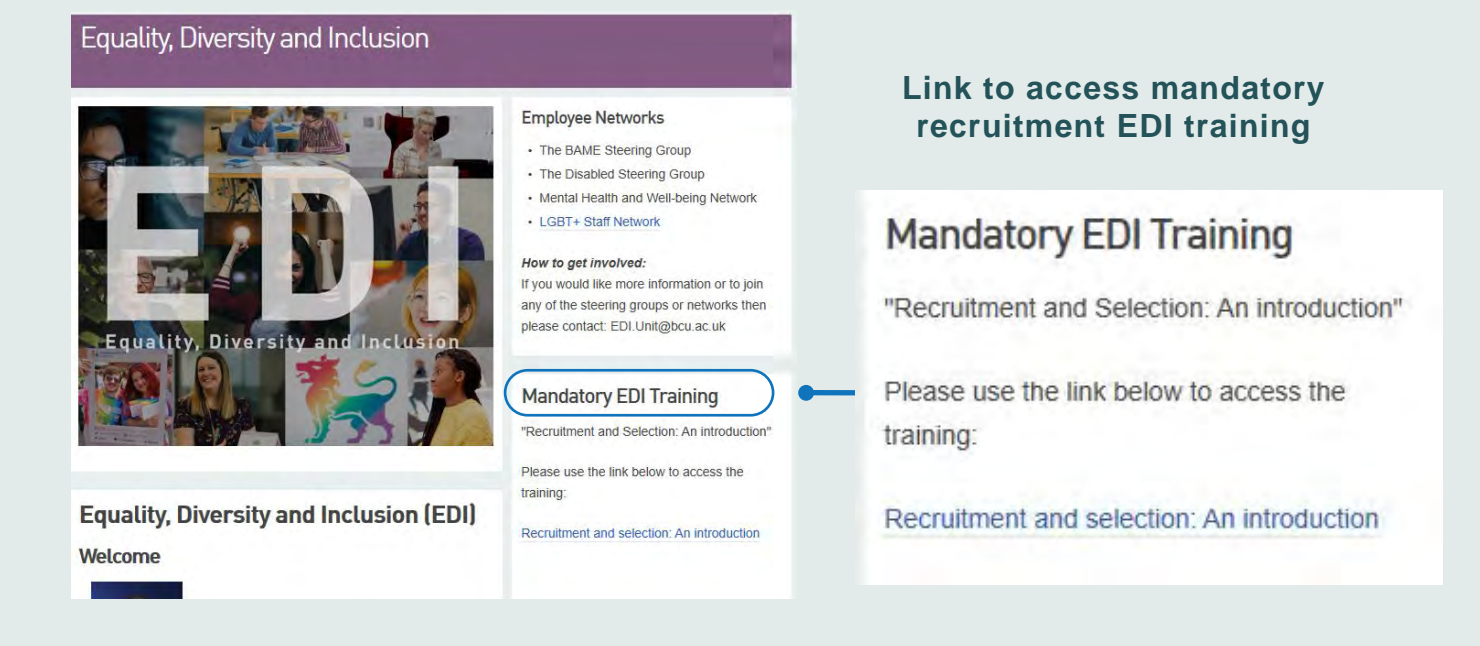

### Step 4 : EDI training on ERP - Playing my Part

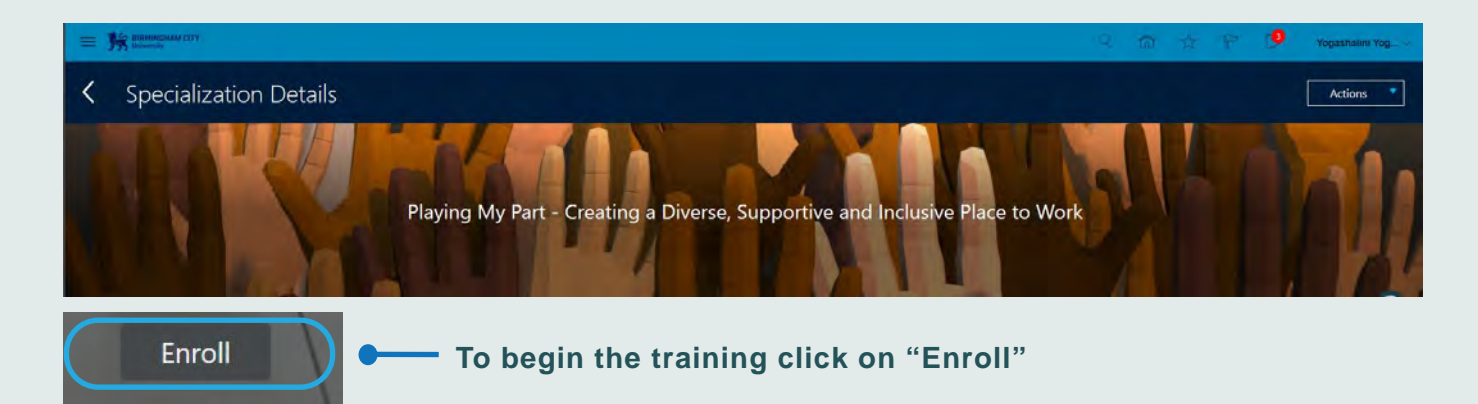

### The training videos will be listed like below

| Activities                                                                                                    | ≡ ∰ termenter<br>Se to 10 termenter,                                                              |
|----------------------------------------------------------------------------------------------------|---------------------------------------------------------------------------------------------------|
| Section 1: Equality and Diversity<br>Cooking at the practication of naminging diversity in the wolglace                                                                                                    | Specialization Details                                                                            |
| s of 6 activities required                                                                                                    |                                                                                                   |
| 01 - Secual Orientation<br>Classe<br>That receive uses a powerful contribution of original draws, shores and server entron to shore server juccestually with GBI customers and colleagues and more a the entropy of tradeol with respect.                                                             | Playing My Part - Creating a Diverse, Supportive and Inclusive Place to Work                      |
| O1 - Calibral Avarences     Cause     This course tools at the problems counted by calibral developing and manufacturationings for famility and the importance of heating everyone with respect                                                                                                    | Information Vox have an existing enrolment on this specialization.                                |
| O1 - Disability Confident     Crues     One count conductors original dama with powerul personal instincory from people with a surge of disabilities, and insight from the experts to show the etisperite and prestal     may go are called using in and/or to provide effective service and suggest. | Overview The University, is committed to being a diverse, supportive and inclusive place to work. |
|                                                                                                    |                                                                                                   |

View Enrollment

If any issues with viewing the videos click on "View Enrolement"